# オンライン面談について

# 予約方法

通常どおり、Career Center net (CCn)よりWEB予約をしてください。 Career Center net (CCn)の当日の面談枠が空いている場合には、 お電話でお問い合わせください。

中央大学HP>キャリアサポート>キャリアセンター>キャリアセンター(文系)>利用案内より予約方法をご確認ください。

URL: https://www.chuo-u.ac.jp/career/center/literature/guide/ ※キャンパス名は、「WEB面談」となります。 Career Center net 進路・就職支援 webサービス

はじめに 必ず以下の留意事項をお読みください。

「中央大学キャリアセンターが提供するオンライン面談を受けるにあたっての留意事項」 をお読みいただき、内容をご確認のうえ、同意いただいた方のみご利用いただけます。

キャリアサポート>キャリアセンター>キャリアセンター(文系)> 「重要なお知らせ 大学入構禁止期間の個人面談について」 URL: https://www.chuo-u.ac.jp/career/center/literature/

※ES添削を希望される方は<u>必ずファイルをデータでご用意ください。</u> ※イヤホンやヘッドセットをご用意いただいた方が音声がはっきり聞こえます。

# オンライン面談の接続方法

## ①キャリアセンターの面談担当者「キャリアセンター多摩」より、面談の招待メール が全学メール(@g.chuo-u.ac.jpのアドレス)宛に届きます。

|                                     | (Tabucm1#inbox                                                           | - 8 C NT_                                                                                                    | - 5 X                          |
|-------------------------------------|--------------------------------------------------------------------------|----------------------------------------------------------------------------------------------------|--------------------------------|
| ● #R.T. #B()+3#3+0. 10 Googe        | 15.79~-2005年4月4。 🎦 Google 75.79~-2005年4月6。 🖬 中央大学主学                      | FJ-5 - DL2F- M 22H-1 (S70 - akks.006. × 🔾 Geo Web                                                                                                    | e Meetings                     |
| 👔 Chuo Vision Report - 77 🥥 COMPAI  | NY Web Service 🔝 Google 🦙 Yahool JAPAN 🔁 871107() 🔹 🛅 manaba             | ▶ 💆 単美大学キャリアセンター ∟                                                                                                    |                                |
| = M Gmail                           | Q、メールを検索                                                                 | -                                                                                                    | 1 OPART 3                      |
| + D· C :                            |                                                                          | 1-50/ 593                                                                                                    | नः ः अतः 🗘 🧧                   |
| <b>N N N N N N N N N N</b>          | des and service services in                                              | Conditioners of a distance of the set                                                                                                    |                                |
| See                                 | ALC: MARK REPORT OF A                                                    | in entries, such that the second                                                                                                    | a na aine                      |
| <ul> <li>○ ☆ &gt; キャリアセン</li> </ul> | マー多摩 : パーソナル会議室で今すぐミーティングに参加して                                           | こください・私のパーソナル会議室で今すぐミーティングに参!                                                                                                    | 立してくださ_ 4月6日 🥝                 |
| >                                   | <ul> <li>Manual Control (1996)</li> <li>Manual Control (1996)</li> </ul> | And the second second s |                                |
| B contraction (Contraction)         | n an anna an an an an an an an an an an                                  | and the second second sec                                                                                                    |                                |
| (                                   |                                                                          | a series and the second                                                                                                    |                                |
| 100 TO 1 10 TO 10                   | contraction of the second second                                         | where a set of the second second                                                                                                    | 10 A 10 A                      |
| Har III & L MARTIN                  | C. M. LEWIS CO., Nucl. Phys. Rev. Lett.                                  | factorized and the second second second                                                                                                    | a na 198                       |
|                                     |                                                                          |                                                                                                    |                                |
| ÷                                   | 🛛 【228月月月月) 🔤 (19588)【228月—                                              |                                                                                                    | *                              |
| 🖬 🔎 म 🧟 🗿 🗖                         |                                                                          |                                                                                                    | ^ teo t⊒ ¢ 0 937<br>2000/0470/ |

# ②「ミーティングに参加する」を選択。

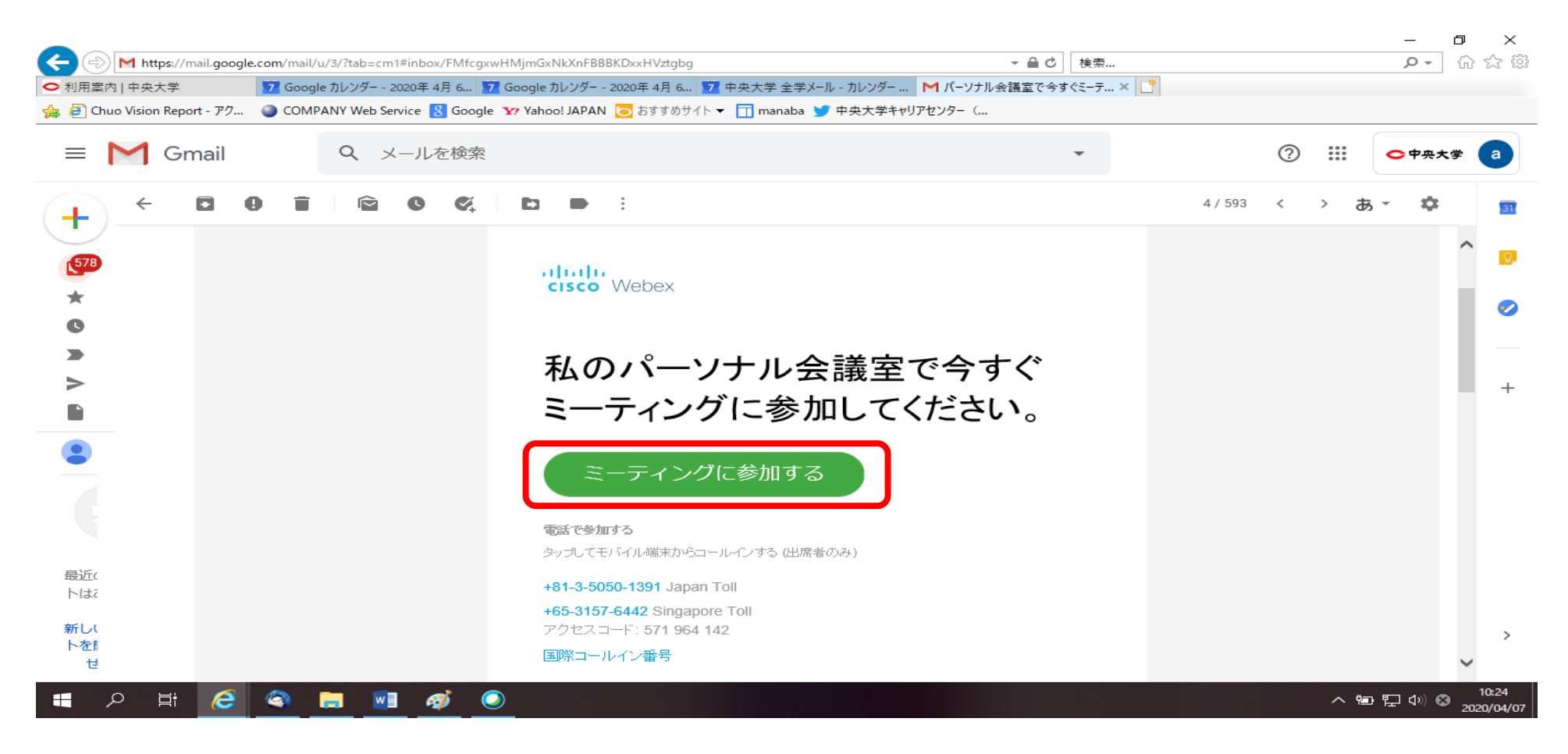

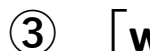

## 「webex.exe」をインストール。 ※初回のみインストールが必要 "このファイルを実行しますか"と表示が出たら「実行」を選択。

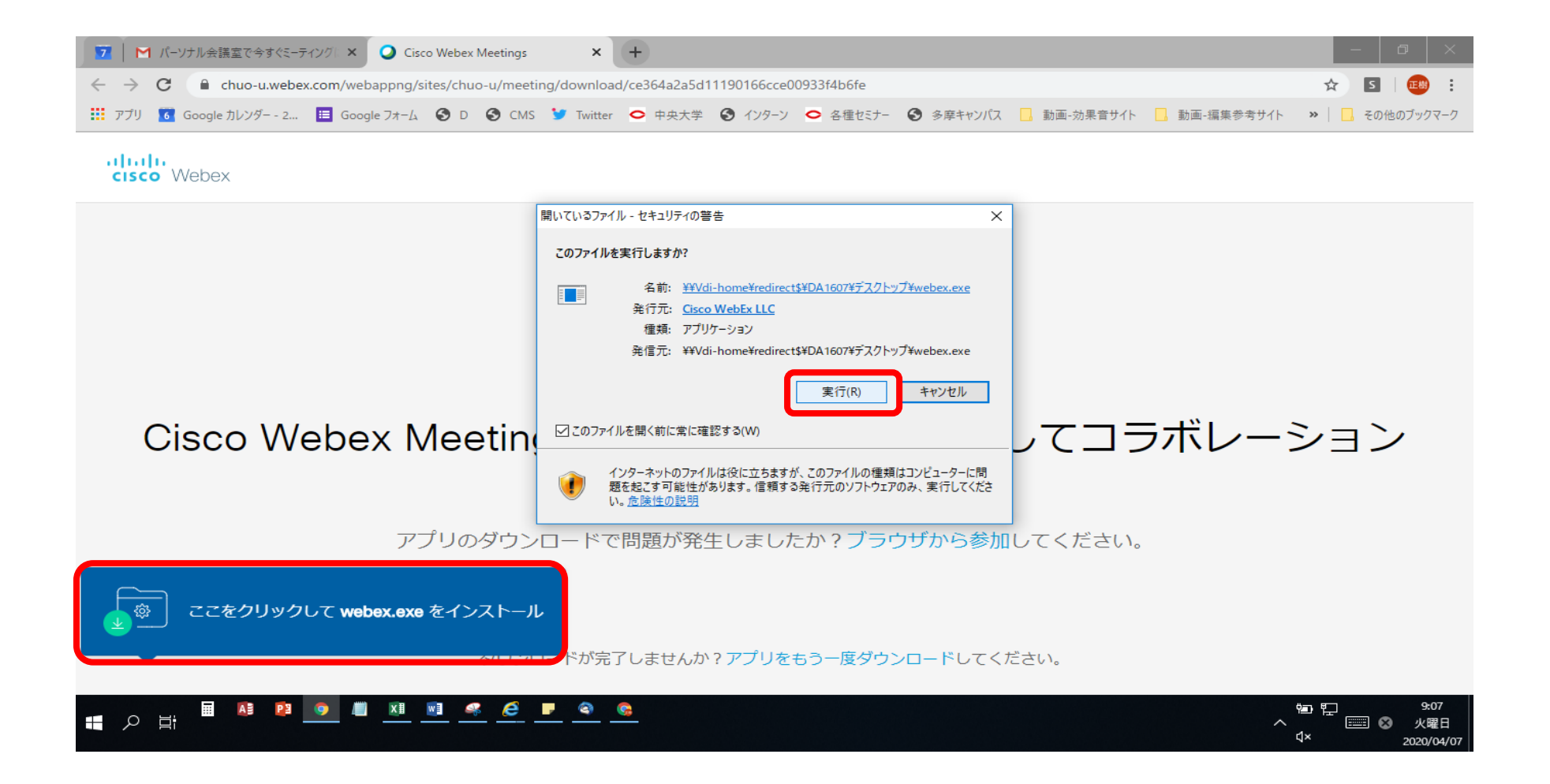

# ④オンラインシステムを利用するにあたり、情報を入力してください。

| 8.0      |  |
|----------|--|
| X-1.7142 |  |
|          |  |
| 20       |  |

#### <u>名前</u>

面談中に表示される名前です。 ※ニックネームでも構いません。

# <u>メールアドレス</u> 全学メール(@g.chuo-u.ac.jpのアドレス) を入力してください。

# ⑤「ミーティングに参加」を選択

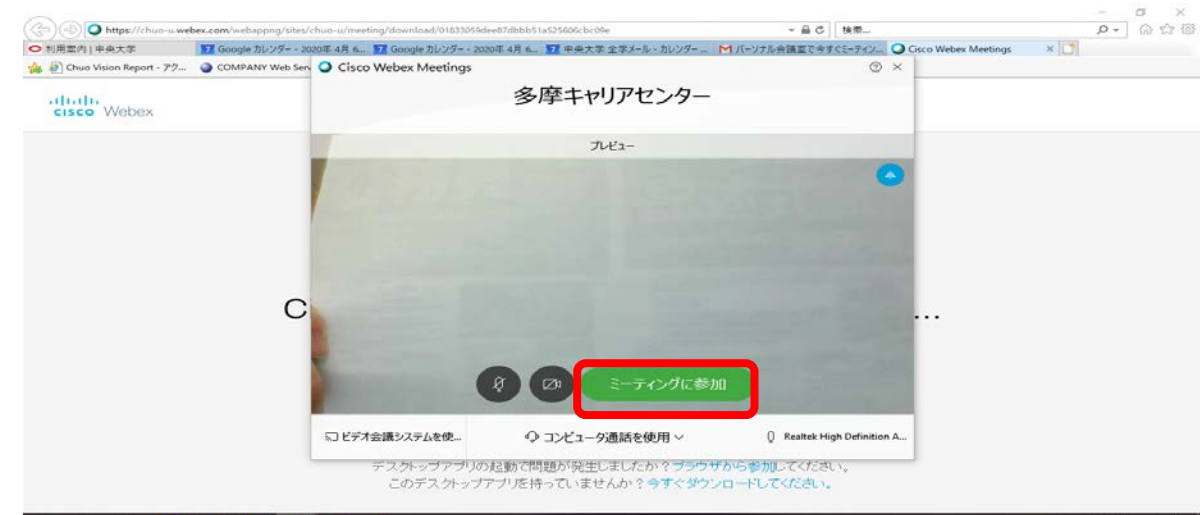

# ⑥「中央大学キャリアセンターが提供するオンライン面談を受けるにあたっての留意事項」を確認したことを、面談者に伝えてください。

2020年4月8日

#### 中央大学キャリアセンターが提供する オンライン面談を受けるにあたっての留意事項

中央大学キャリアセンター

中央大学キャリアセンター(以下「センター」といいます。)は、新型コロナウィルス 感染症の拡大防止と、学生の皆さんをはじめとする関係者の安全確保のため、当面の措置 として、キャリア面談をオンラインで提供いたします(以下「オンライン面談」といいま す。)。

このオンジイン面談は、下記の事項全てについて、これを承知し、又は同意する方に対して提供いたしますので、よくご確認の上、お申し込みください。

記

私は、オンライン面談を受けるにあたって、次の事項全てについて、これを承知し、又 は、同意いたします。

1. オンライン面談は、中央大学が契約する WebEx の環境を通じて提供され、他の環境を 通じては提供されません。

オンライン面談に必要な学生側の機器(コンピュータ、タブレット又はスマートフォン等) と通信回線は一学生自身で用音し、その経費は学生自身で負担します。

### P1の「はじめに」をご覧ください。

6

#### 【接続画面】

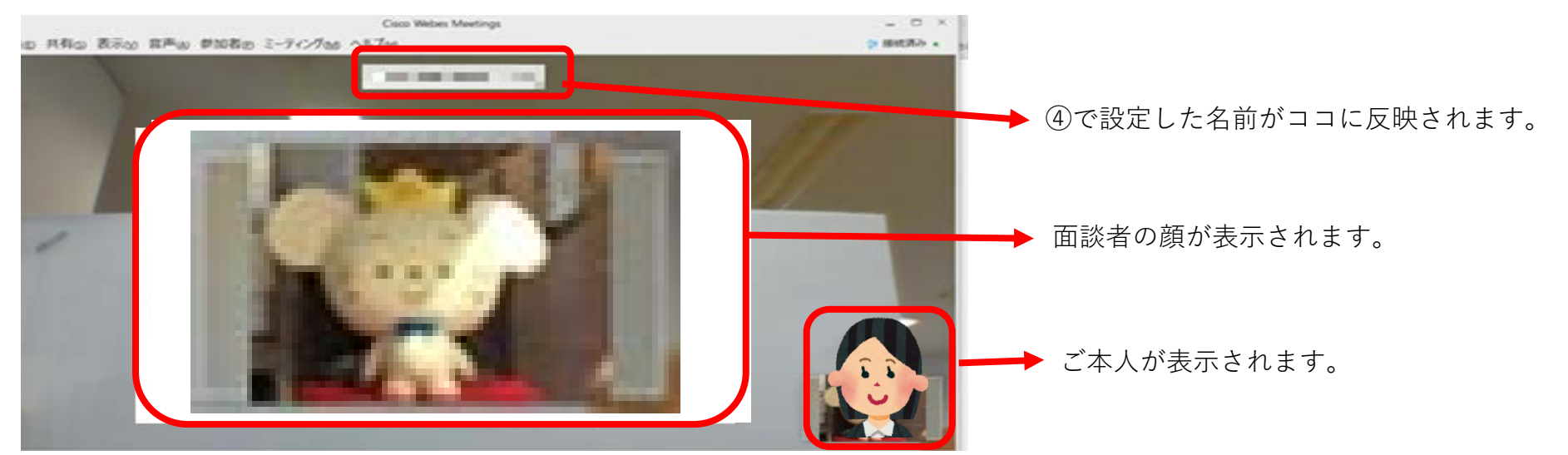

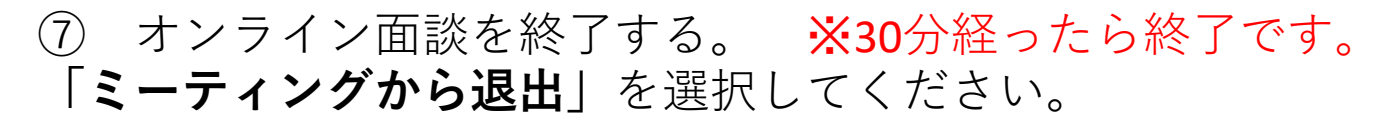

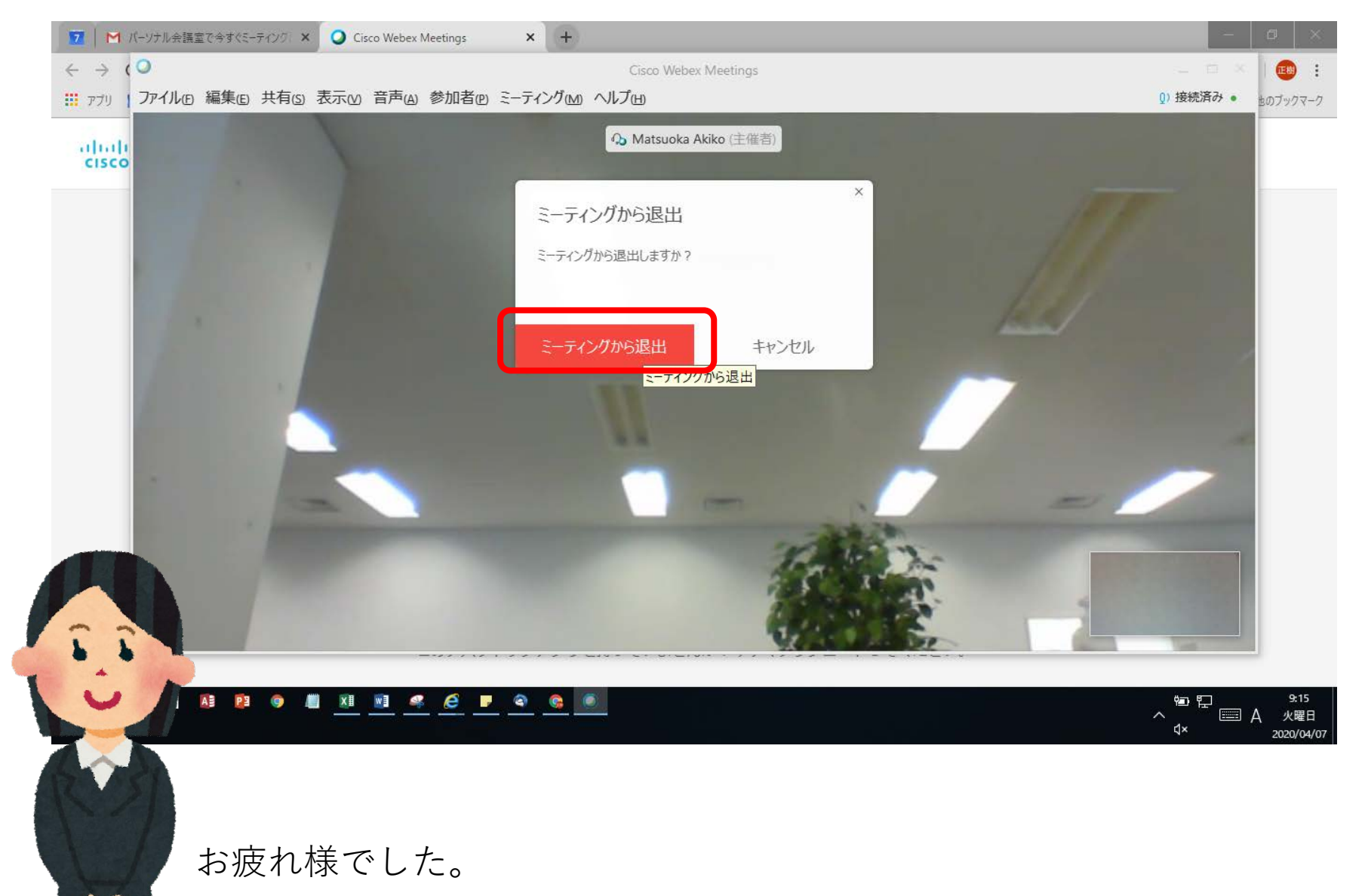